# **BPOINT** for parents

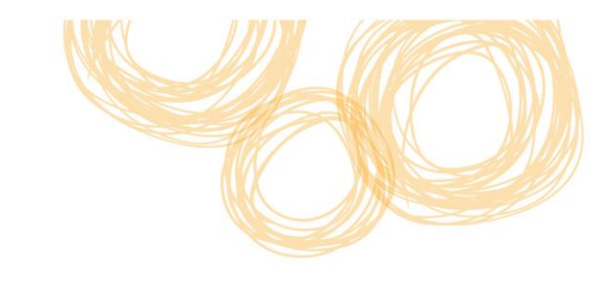

### Parent initiated internet payments

(Visa or MasterCard branded credit and debit cards)

#### <u>Step: 1</u>

- Go to your School website and click on the BPOINT link located on the school website.
- Alternatively you can type <u>https://www.BPOINT.com.au/payments/dete</u> into your web browser.
- The Web Link is also available on your invoice.
- The Web Link will open up a new secure payment window.

#### <u>Step: 2</u>

Enter payment information into the display fields, CRN, invoice number, student name and amount. This information can be found on the invoice provided to you by your school.

| BPOINT<br>Receivables Solution | Supported by the<br>CommonwealthBank                      |
|--------------------------------|-----------------------------------------------------------|
| Make a BPOINT Payment          |                                                           |
| Biller Code:                   | 1002534 (Department Of Education Training And Employment) |
| CRN:                           |                                                           |
| Invoice Number:                |                                                           |
| Student Name:                  |                                                           |
| Amount: \$                     | •                                                         |
| Select your payment option:    | Mastercard VISA                                           |

#### Step: 3 - Enter Card Details

- Once the information has been entered, select the card type you will be making your payment with (MasterCard or VISA).
- A page will be displayed detailing the information you have entered. Double check this information including CRN, Invoice Number and amount. To change the details click on Back.
- Enter your card details including card number, expiry date and CV number.
- Click on Proceed once all information has been entered.

| You have entered the following details    |                                                           |  |
|-------------------------------------------|-----------------------------------------------------------|--|
| Biller Code:                              | 1002534 (Department Of Education Training And Employment) |  |
| CRN:                                      | 0231000036518                                             |  |
| Invoice Number:                           | 17587                                                     |  |
| Student Name:                             | Bond Ryan                                                 |  |
| Payment Amount:                           | \$ 260.00                                                 |  |
| Please enter your card details to proceed |                                                           |  |
| Card Number:                              |                                                           |  |
| Expiry Date:                              | MM YY                                                     |  |
| CV Number:                                | 0                                                         |  |
|                                           | << Back Proceed >>                                        |  |
|                                           |                                                           |  |

#### **Online Payment**

#### Step: 4 – Transaction confirmation

The payment will be processed by the CBA and a transaction confirmation will be displayed (see example below). Click on Print View to print a copy of your transaction confirmation for your records. You can also email yourself the transaction confirmation.

| Your payment was successful | 🚊 Print View                                    |
|-----------------------------|-------------------------------------------------|
| Receipt Number:             | 50502667912                                     |
| Date of Payment:            | 19/01/2015 2:48 PM AEDST                        |
| You have paid:              | Department Of Education Training And Employment |
| Biller Code:                | 1002534                                         |
| CRN:                        | 0231000036518                                   |
| Invoice Number:             | 17587                                           |
| Student Name:               | Bond Ryan                                       |
| Payment Amount:             | \$ 260.00                                       |
| Card Number:                | 512345346                                       |
| Expiry Date:                | 9900                                            |
| Email this receipt to:      | Send Email                                      |

Web payment result

## Phone (IVR) payments

If you would like the option for Parents at your school to make Phone (IVR) payments, please contact School Financial Services for further information at <u>financebranch.finance@dete.qld.gov.au</u>